## **Technical Information Document**

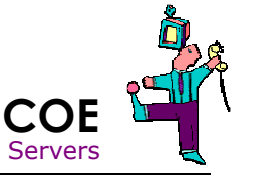

| Document Title:      | How to create log files on Bull Server with ESMPro Agent from Windows (COLLECT) |
|----------------------|---------------------------------------------------------------------------------|
| Document ID:         | TID0408121449                                                                   |
| Creation Date:       | 12 August 2004                                                                  |
| Modified Date:       | 16 Nov. 2007                                                                    |
| Document Revision:   | 4                                                                               |
| Product Class:       | Servers                                                                         |
| Product and Version: | Any Server with ESMPro Agent                                                    |

## Symptoms / Facts

To assist troubleshooting important issues, it is necessary to gather as much information as possible. A NEC tool has been developed for this task on each server running ESMPro Agent

In order to produce the log file, the following conditions are required:

- Bull Servers with BMC (be careful, some servers have optional BMC)
- Windows 2000/2003
- ESMPro Agent Installed

## **Solutions / Fixes**

- 1) Open the folder C:\ESM\Tool.
- 2) If there is a C:\ESM\Tool\Log directory (from a previous log collection process), please remove it.
- 3) Run the utility called COLLECT.EXE.

| 🕿 C:\ESM\tool                |                 |        |                               |                  |       |
|------------------------------|-----------------|--------|-------------------------------|------------------|-------|
| Fichier Edition Affichage F  | avoris Outils ? |        |                               |                  |       |
| Adresse C:\ESM\tool          |                 |        |                               |                  | - док |
|                              | Nom /           | Taille | Туре                          | Modifié le       |       |
|                              | collect.exe     | 56 Ko  | Application                   | 23/04/2003 02:32 |       |
|                              | 📓 collect.inf   | 9 Ko   | Informations de configuration | 03/07/2003 23:30 |       |
| tool                         | 🛅 dmiinfo.exe   | 60 Ko  | Application                   | 15/10/2001 00:17 |       |
|                              | ESMVER.EXE      | 223 Ko | Application                   | 17/08/2001 19:35 |       |
| collect.exe                  | 📰 eventlog.exe  | 48 Ko  | Application                   | 16/04/2003 11:44 |       |
| Application                  | 🛅 filedata.exe  | 56 Ko  | Application                   | 26/01/2002 07:52 |       |
| Modifié le: 23/04/2003 02:32 | 📓 filedata.inf  | 1 Ko   | Informations de configuration | 29/01/2002 06:31 |       |
|                              | 🗿 ftccfg.exe    | 120 Ko | Application                   | 22/04/2003 13:23 |       |
| Taille : 56,0 Ko             | ftstrg.exe      | 48 Ko  | Application                   | 21/10/2002 08:22 |       |
| Attributs : (normal)         | 🐻 ftstrg.ini    | 1 Ko   | Paramètres de configuration   | 14/11/2002 01:57 |       |
|                              | 🛅 logfile.exe   | 48 Ko  | Application                   | 31/03/2003 08:06 |       |
|                              | machainf ava    | 10 10  | Application                   | 15/10/2001 00:17 |       |

4) The utility starts and runs for a few minutes:

| C:\ESM\tool\collect.exe                                                              |                                                                                                    |
|--------------------------------------------------------------------------------------|----------------------------------------------------------------------------------------------------|
| collect STAF<br>Command : cmd.exe /C<br>Command : machninf.e<br>It will take some mi | T<br>mkdir log<br>xe log<br>nutes to get this data. Please wait<br>MCC:\ESM\tool\collect.exe                                                                                                    |
|                                                                                      | Command : registry.exe /i SOFTWARE\NEC\EXPService log\ExpServ<br>Command : registry.exe /i SOFTWARE\NEC\EXPC log\EXPC<br>Command : registry.exe /i SOFTWARE\NEC\EXPC log\EXPstup<br>Command : registry.exe /i SOFTWARE\NEC\HW log\NECHW<br>Command : registry.exe /i SOFTWARE\NEC\Wita log\NECUita<br>Command : registry.exe /i SOFTWARE\NEC\Uita log\NECUita<br>Command : registry.exe /i SOFTWARE\Nicrosoft\Uindows^NT\CurrentUer<br>g\MSHotFix<br>Command : registry.exe /i SOFTWARE\Microsoft\Updates log\MSUpdates<br>Command : registry.exe /i SOFTWARE\Microsoft\Updates log\MSUpdates<br>Command : registry.exe /i SOFTWARE\Microsoft\Updates log\MSUpdates<br>Command : registry.exe /i SOFTWARE\Microsoft\Updates log\MSUpdates<br>Command : registry.exe /i SOFTWARE\Microsoft\Updates log\MSUpdates<br>Command : registry.exe /i SOFTWARE\Microsoft\Windows^NT\CurrentUe<br>log\Perflib.txt<br>Command : registry.exe /i SOFTWARE\NEC\ESMAlertMan\ReportTable\Eve<br>Data log\WatchLog<br>Command : logfile.exe /SystemRootZ\esmmib.log log\esmmib.log |

5) When execution is finished, the window closes.

The COLLECT process creates files and folders in the  $C:\SM\TOOL\LOG$  folder.

| 📾 C:\E5M\tool                |                            |        |                                    |  |  |  |
|------------------------------|----------------------------|--------|------------------------------------|--|--|--|
| Fichier Edition Affichage F  | avoris Outils ?            |        |                                    |  |  |  |
| Adresse 🔄 C:\ESM\tool        |                            |        |                                    |  |  |  |
|                              | Non                        | Taille | Туре                               |  |  |  |
|                              | log<br><b>Endlett</b> .exe | 56 Ko  | Dossier de fichiers<br>Application |  |  |  |
| tool                         | 🐻 collect.inf              | 9 Ko   | Informations de configuration      |  |  |  |
|                              | dmiinfo.exe                | 60 Ko  | Application                        |  |  |  |
| Sélectionnez un élément pour | LE ESMVER.EXE              | 223 Ko | Application                        |  |  |  |

This folder size can be up to 16MB in size but, once zipped, it takes only 2MB. Mail this ZIP file to Bull support department. Make sure to mention serial number and problem in mail.

## See also

TID0710031501 - How to extract IPMI log from Linux including VMware ESX TID0603081022 - How to extract IPMI log from Windows TID0604210929 - How to extract IPMI log from DOS TID0710031500 - How to create log files on Server with ESMPro Agent from Linux including VMware ESX (COLLECT) TID0408121449 - How to create log files on Server with ESMPro Agent from Windows (COLLECT)

| Document owner: | COE Servers                                      |
|-----------------|--------------------------------------------------|
| Applies to:     | Server with ESMPro agent under Windows 2000/2003 |